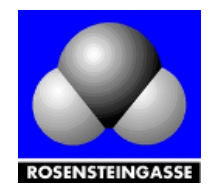

Bedienungsanleitung für

# **RICOH KOPIERER**

### Bitte mit Ihrem Office365 Zugang anmelden bzw. Karte registrieren

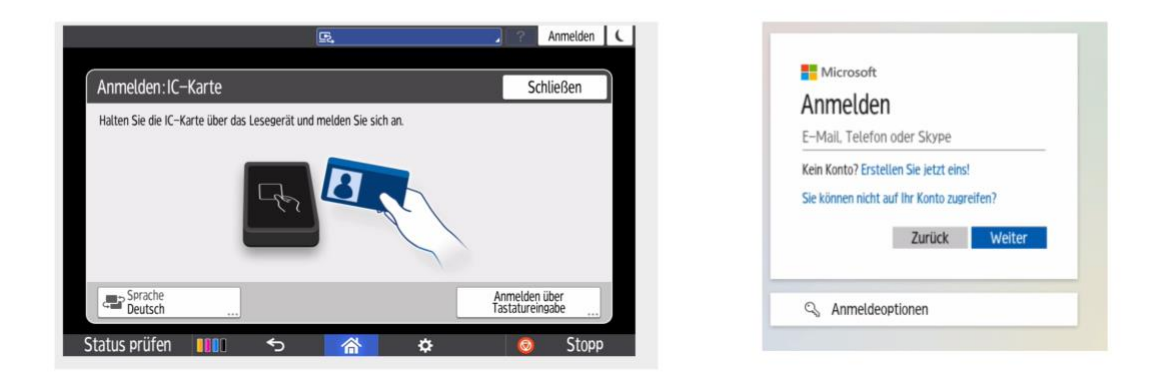

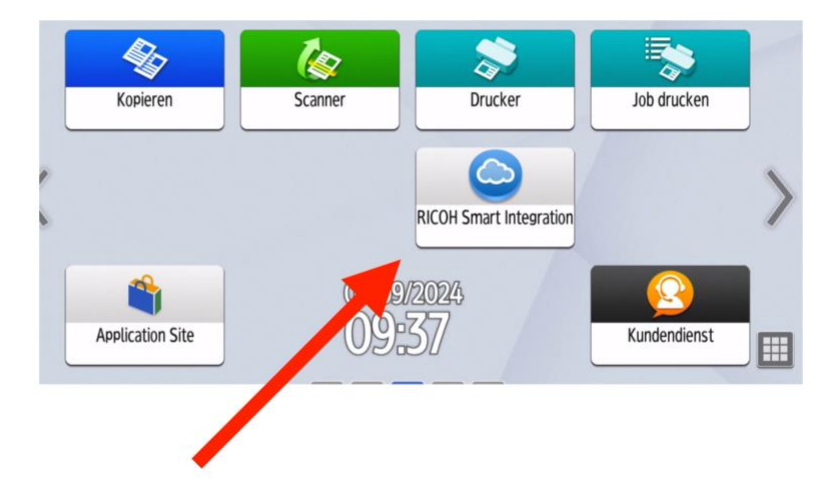

Für Drucken und Scannen Ricoh Smart Integration nutzen.

## NICHT VERGESSEN: NACHHER WIEDER ABMELDEN!

Die Anmeldung funktioniert aber nur dann, wenn Sie sich vorher einmalig im Portal registriert haben und dort einige Punkte konfiguriert haben. Diese Schritte werden im Folgenden erklärt.

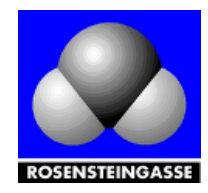

## Anleitung zur Anmeldung im RSI Portal

Diese Anleitung bitte Schritt für Schritt durchgehen, *bevor* Sie sich das erste Mal am Drucker in der Schule anmelden!

## Schritt 1:

Bitte unter folgender URL im Browser einsteigen, um die individuellen Einstellungen für das Drucken und Scannen vorzunehmen:

#### https://eu.accounts.ricoh.com/portal/login.html?url=/top.html

| RICOH Account                                                                                         |  |
|----------------------------------------------------------------------------------------------------|--|
| Anmelden mit Microsoft 365-Konto.                                                                     |  |
| Kontoinformationen im Browser speichern Anmelden                                                      |  |
| Hier klicken, wenn die Anmeldung nicht<br>koordiniert ist<br><u>Weitere Anmeldemethode bestätigen</u> |  |
| Datenschutzrichtlinie <b>조</b><br>Lizenz <b>조</b><br>Status-Dashboard <b>조</b>                        |  |
| Copyright © 2019 Ricoh Company, Ltd. All rights reserved.                                             |  |

Dann erscheint diese Maske, in der Sie sich mit Ihrem Microsoft-Account anmelden.

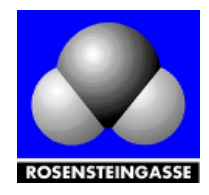

#### Elternverein der Höheren Bundes Lehr-und Versuchsanstalt für chemische Industrie

1170 Wien, Rosensteingasse 79 | Homepage: www.ev-htl17.at Mail: ev-htl17@gmx.at | ZVR Zahl: 965442516 | IBAN: AT88 2011 1823 2950 1300

# **RSI Portal**

## Schritt 2: Einstellungen des persönlichen Zuganges überprüfen

| III Meine Account-Einstellu                    | ungen                                                                                                    | Provinscan<br>Mandant-ID: 3136054476 |
|------------------------------------------------|----------------------------------------------------------------------------------------------------|--------------------------------------|
| + Hauptseite                                   |                                                                                                    |                                      |
| Meine Account-Eir                              |                                                                                                    |                                      |
| Grundeinstellungen                             | Sie können ihre eigenen Daten bestätigen oder bearbeiten. Von einem Administrator registrierte Daten<br>können nicht bearbeitet werden. |                                      |
| Passwort ändern                                | Anwender-ID<br>ricoh.scan                                                                                                    |                                      |
| Koordination der Anmel<br>mit externem Service | E-Mail-Adresse<br>ricoft.scan@hbiva17.ac.at                                                                                             |                                      |
| MFA-Einstellungen                              | "Pflichtfeld<br>Vorname"                                                                                                    |                                      |
| Einstellung für die<br>Geräteanmeldung         | ricoh.scan@hblva17.ac.at                                                                                                    |                                      |
| Login-Verlauf                                  | Nachname"<br>Scan                                                                                                    |                                      |
|                                                | Abteilung<br>Mitarbeiter                                                                                                    |                                      |
|                                                | Bürostandort                                                                                                    |                                      |
|                                                | Ricoh Scan                                                                                                    |                                      |
|                                                | Sprache der E-Mall-Antwort Deutsch                                                                                                    |                                      |
|                                                | Speichern                                                                                                    |                                      |
|                                                |                                                                                                    |                                      |
| Copyright © 2019 Ricoh Company, Ltd. A         | il rights reserved.                                                                                                    |                                      |

Auf die Schaltfläche rechts oben (siehe roter Pfeil) klicken und dann Meine Account-Einstellungen auswählen.

Dann sollten Sie Ihren Namen und Ihre E-Mail-Adresse sehen. Sie brauchen nur die Felder mit einem roten Sternchen, falls nötig, bearbeiten.

Wenn alles passt, auf **Speichern** drücken und mit Schritt 3 fortfahren.

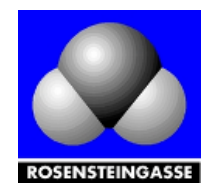

| <b>RSI Portal</b> |
|-------------------|
|-------------------|

Schritt 3:

#### Koordination mit externem Service

|                            | Mit einem externen | Service-Account anmelden.  |                          |
|----------------------------|--------------------|----------------------------|--------------------------|
| Grundeinstellungen         | Servicename        | Koordination               |                          |
| Passwort ändern            | Microsoft 365      | ricoh.scan@hblva17.ac.at 🗸 | Konfigurieren N. konfig. |
| Koordination der Anmeldung | -                  |                            |                          |
| mit externem Service       | -                  |                            |                          |
| 4                          |                    |                            |                          |
|                            |                    |                            |                          |

Bitte zuerst auf **Koordination der Anmeldung** klicken und dann auf **Konfigurieren** (siehe roter Pfeil).

Danach sollte neben "Microsoft 365" ihre E-Mail-Adresse stehen.

Wenn soweit alles passt, dann kommen wir zum nächsten Schritt:

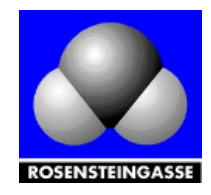

# **RSI Portal**

## Schritt 4: Jetzt drücken Sie Hauptseite

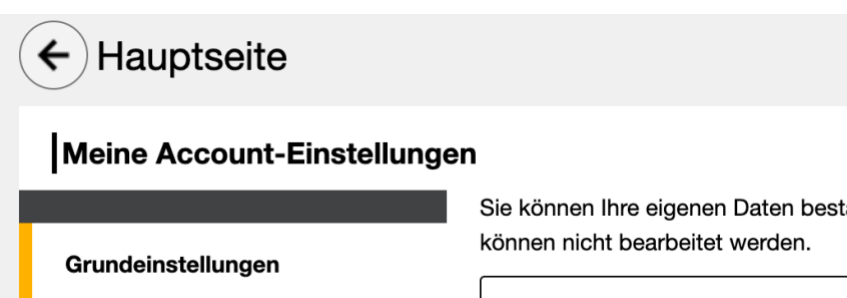

Sie können Ihre eigenen Daten bestätigen oder bearbeiten. Von einem Administrator registri können nicht bearbeitet werden.

Anwender-ID

und kommen auf diese Seite:

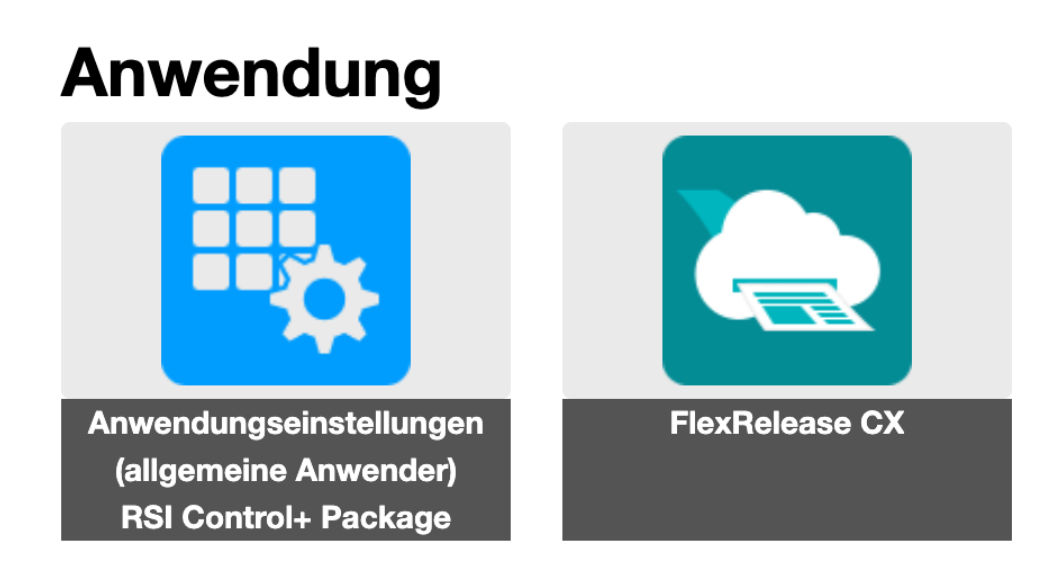

Hier klicken Sie auf **ANWENDUNGSEINSTELLUNGEN** und fahren fort mit Schritt 5.

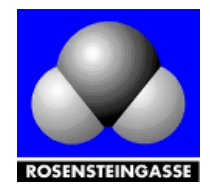

# **RSI Portal**

## Schritt 5: Sie kommen auf diese Seite und drücken auf Scan to My OneDrive

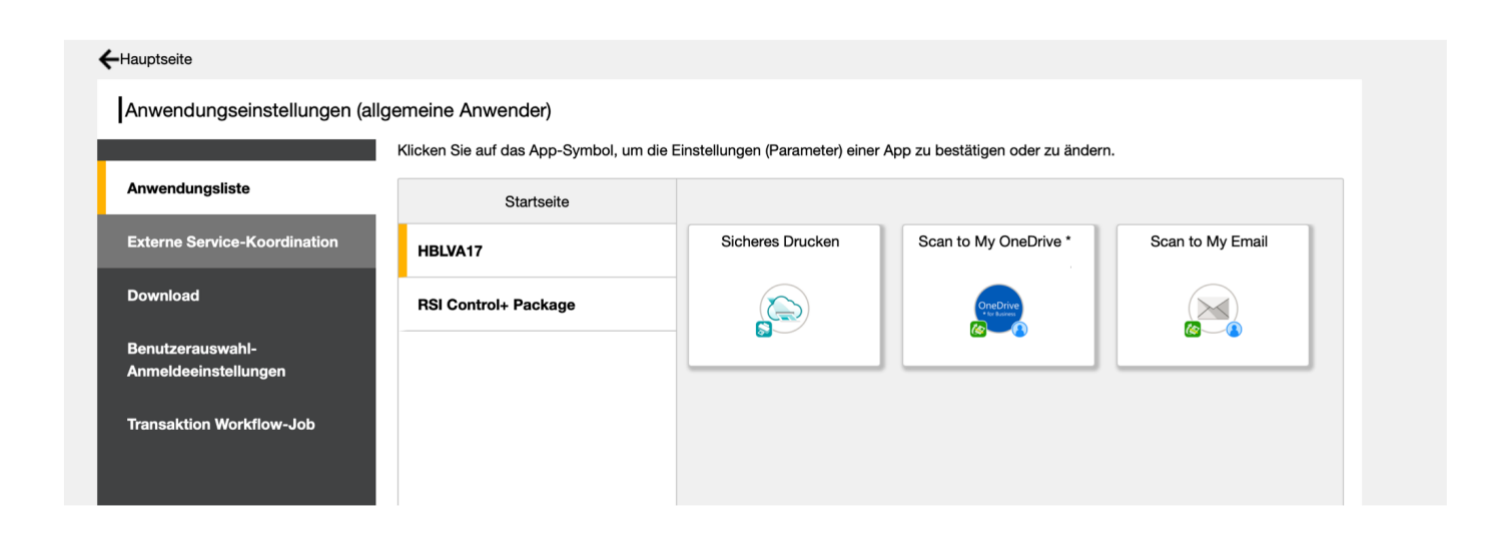

#### Und landen hier:

| + | Anwendungsliste                        |                                        |
|---|----------------------------------------|----------------------------------------|
|   | Scan to My OneDrive *<br>• Pflichtfeld | Abbrechen Speichern                    |
|   | Service-Einstellungen                  |                                        |
|   | Service                                | Microsoft 365                          |
|   | Ordner auswählen *                     | Ordner auswählen My files              |
|   |                                        | Externe Service-Koordination öffnen 12 |

Sie drücken auf **ORDNER AUSWÄHLEN** und sollten mit Ihrem One Drive verbunden sein. Sollte das nicht klappen, drücken Sie auf **Externe Service-Koordination öffnen**. Auf der neuen Seite auf **Konfig.** klicken.

Wieder zurück auf die Anwenderliste und zum nachsten Schritt:

#### NICHT VERGESSEN IMMER WIEDER AUF SPEICHERN DRÜCKEN

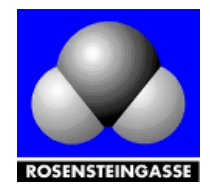

# **RSI Portal**

## Schritt 6:

Sie kommen wieder auf diese Seite und drücken auf Scan to My EMAIL

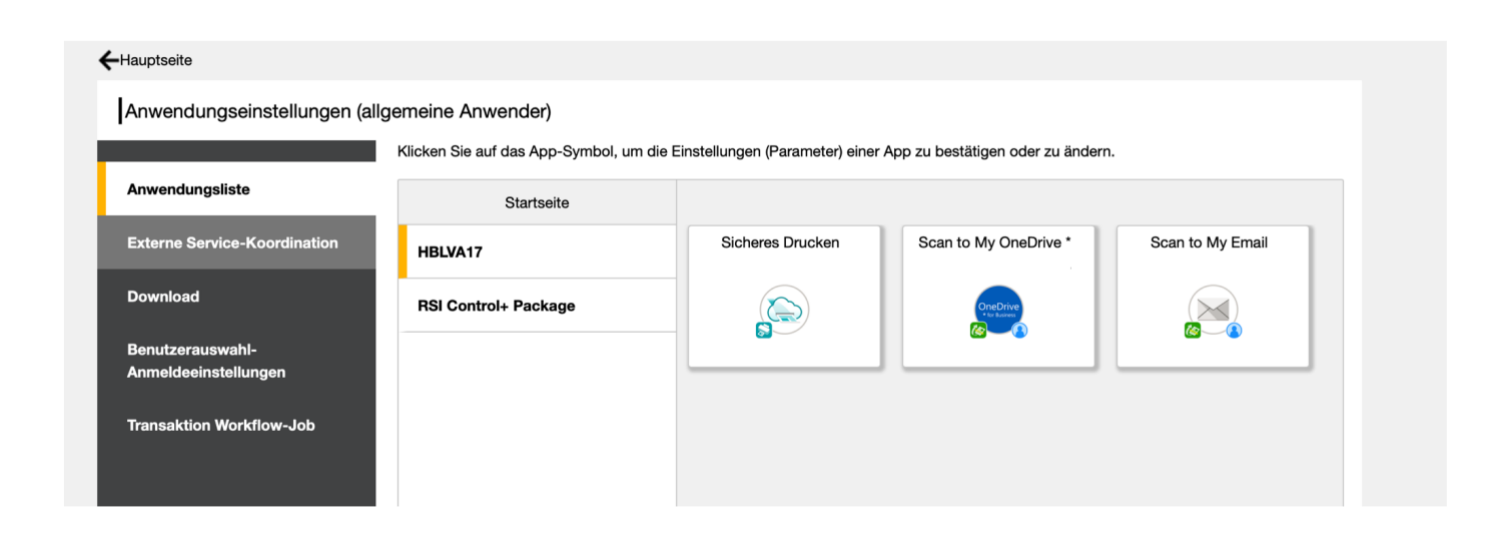

#### Und landen hier:

| Scan to My Email                               |                          | Abbrechen Speichern |
|------------------------------------------------|--------------------------|---------------------|
| Einstellungen für Standardparameter            |                          |                     |
| E-Mail-Betreff                                 |                          |                     |
| E-Mail-Text                                    |                          |                     |
| E-Mail-Betreff für<br>Fehlerbenachrichtigung * | ricoh.scan@hblva17.ac.at |                     |
| Dateityp                                       | PDF \$                   |                     |
| OCR-Sprache                                    | Deutsch \$               |                     |
| Leere Seite entfernen                          | Ja 💠                     |                     |
|                                                | In Anwendung verbergen   |                     |

Wenn Sie eine Benachrichtigung bei einem Fehler bekommen wollen, dann ändern Sie hier Ihre E-Mail-Adresse (siehe roter Pfeil). Sonst alles so lassen.

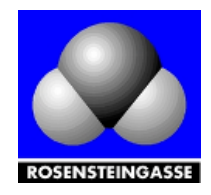

# **RSI Portal**

## Schritt 7: Zurück auf die Hauptseite:

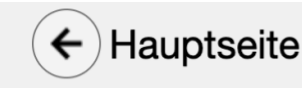

Und dann auf FLEX RELEASE CX

### Anwendung

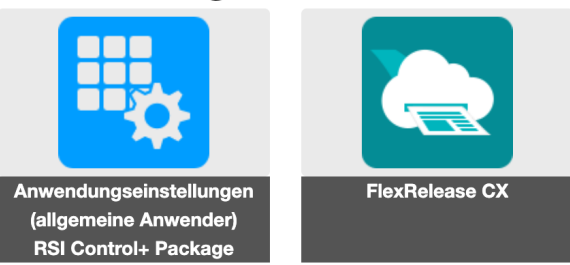

Hier sehen Sie jetzt die E-Mail-Adresse, die Sie verwenden müssen, wenn Sie eine Datei an den Drucker schicken wollen. Am besten tragen Sie diese gleich in Ihr Mailprogramm ein.

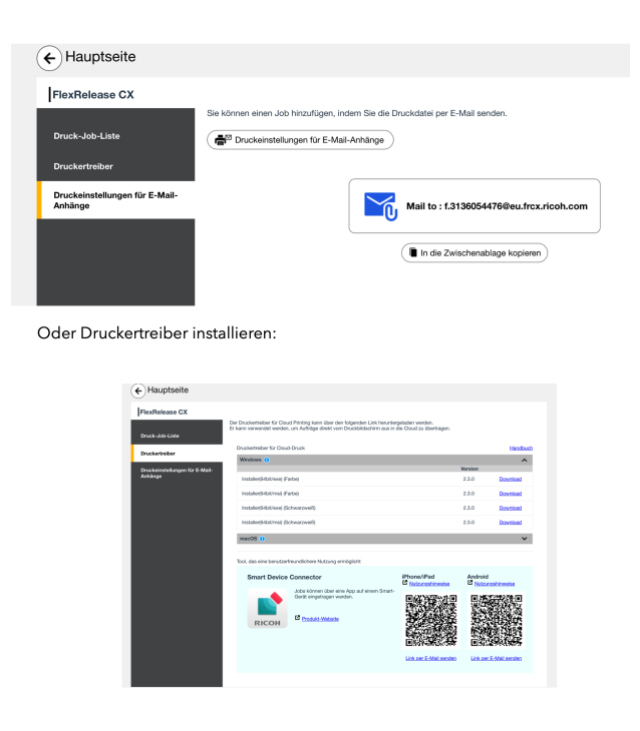

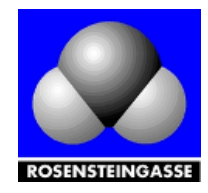

Eine Alternative wäre, dass Sie auf Ihrem Computer Druckertreiber installieren. Wir empfehlen aber die Möglichkeit über Mail.

Damit ist die Einrichtung zu Ende. Der Prozess ist nur einmal zu durchlaufen. Wir hoffen es hat gut geklappt.

Die Ricoh-App, die sie vielleicht auch gesehen haben, funktioniert leider bei uns nicht. Sollte sich zu einem späteren Zeitpunkt etwas ändern, informieren wir Sie sofort.

Wir hoffen, die neuen Drucker laufen im täglichen Betrieb wieder störungsfrei.